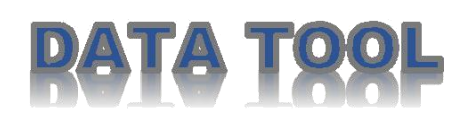

Data tool is a system which is used to export the data as Item Cost Price, PPE Last month consumption Data, Sale Order Complete details report, Supply sub and Completion Sub in job, View Operation and MRP planned safety stock

### **Process and Work Flow of Data Tool=>**

**Step1=>**Write the url: <u>http://172.20.0.86:8090</u>, You will see a window like below screen.

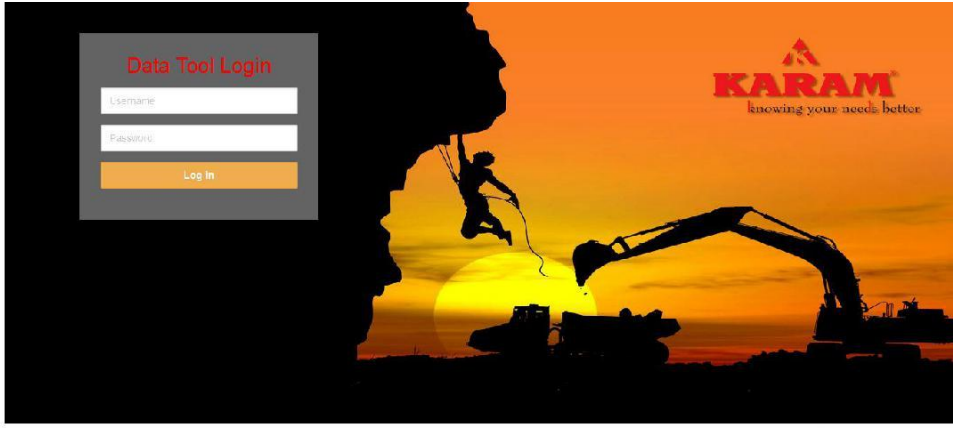

**Step2=>**Login with username and password. Kindly Ask Your username and password to software consultants. After login You will see a window like below screen.

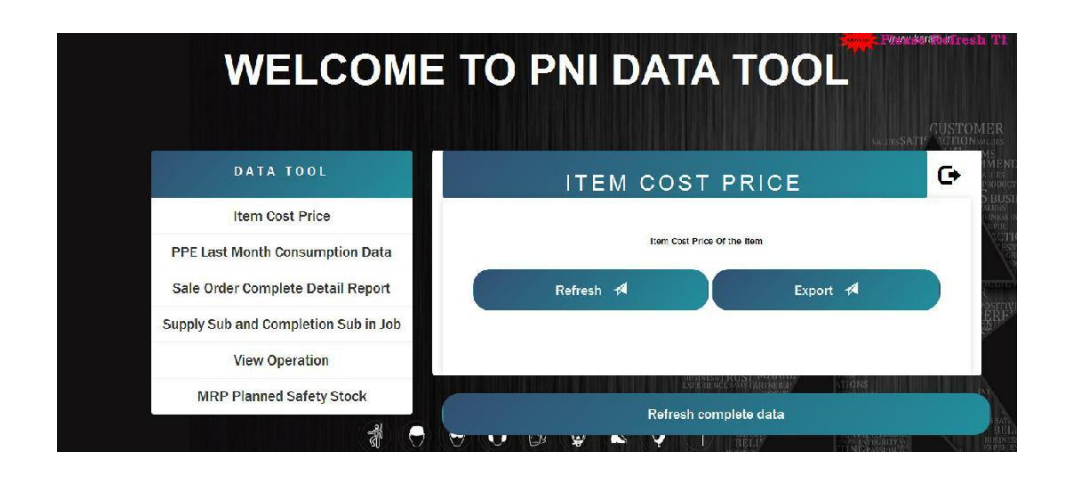

## **Step3=>**Export the relevant data which you want to export by clicking on refresh first than export

### Menu Description =>

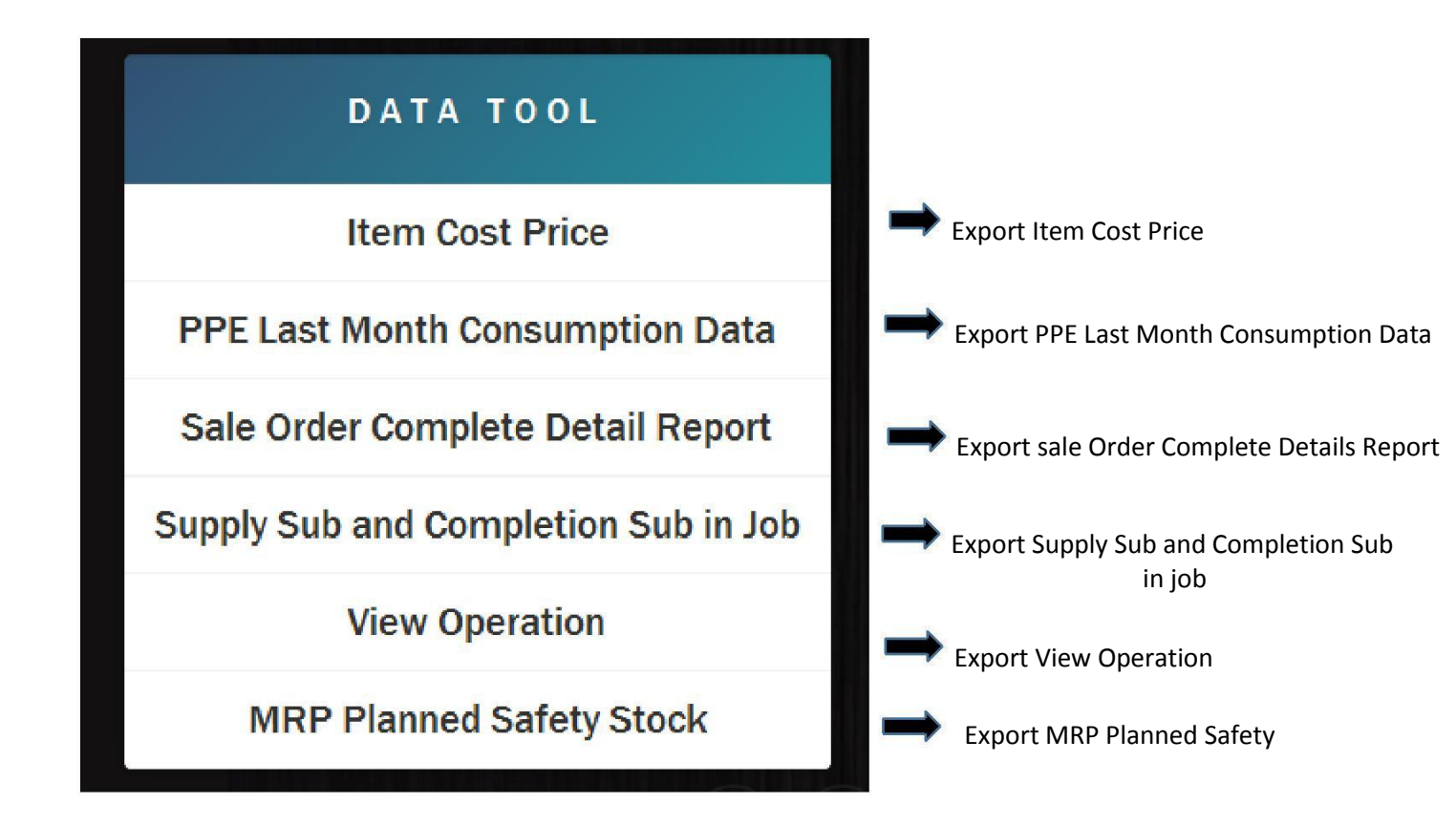

# After clicking These Menu, a window will appear next to the the menu box like below screen

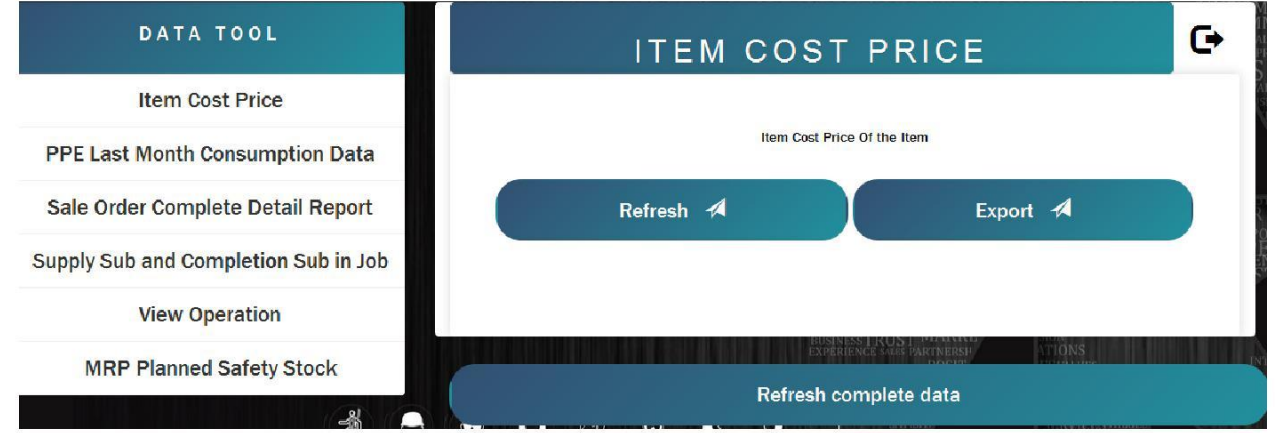

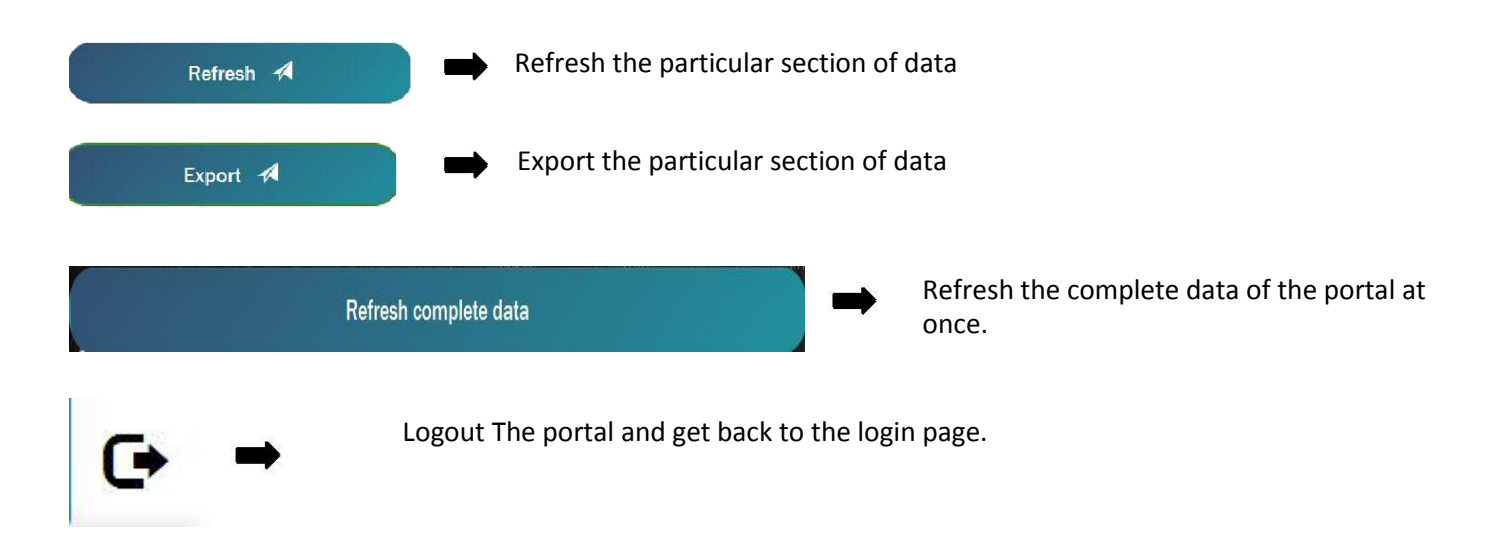

### Note-

- It is advised that instead of refreshing the complete data, you should refresh data only which you want.it will save your Time.
- In case of any new data requirement kindly contact to the software team to implement